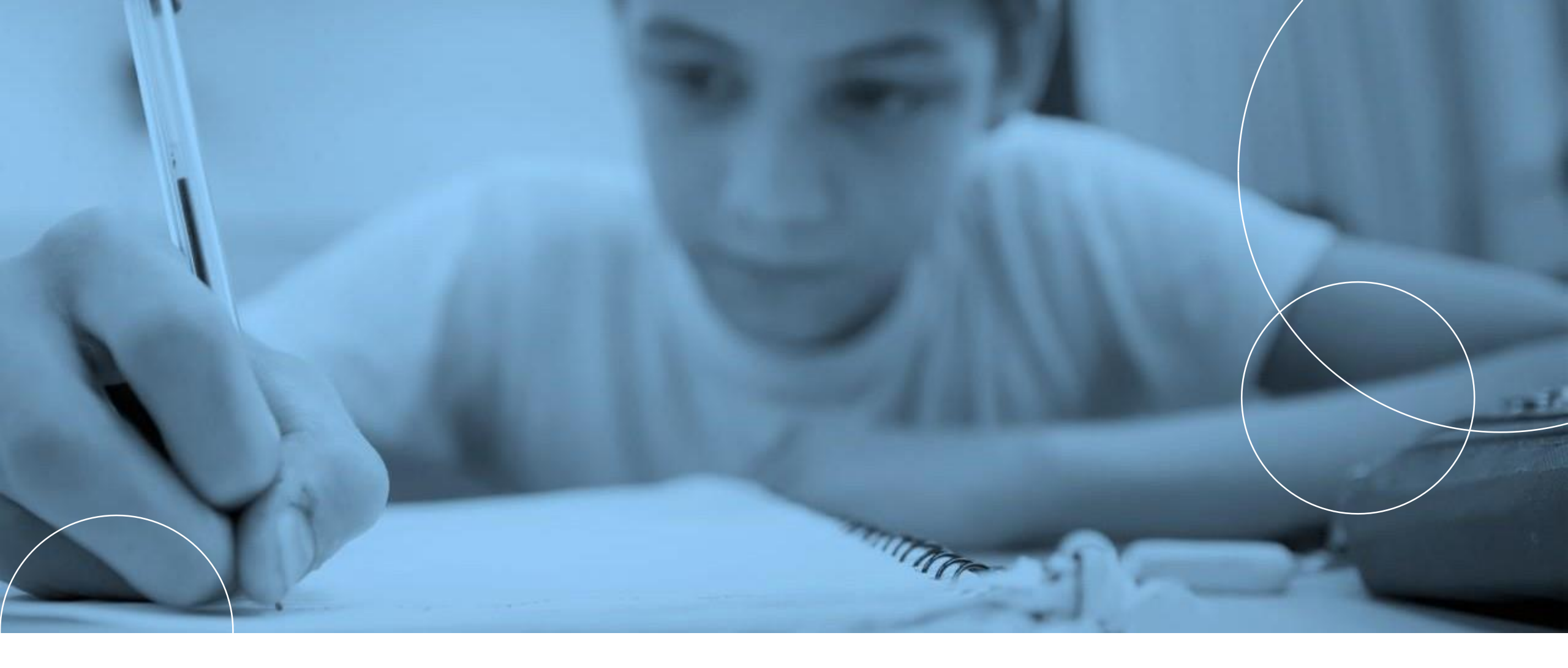

# Live EFAPE 17/03/2022

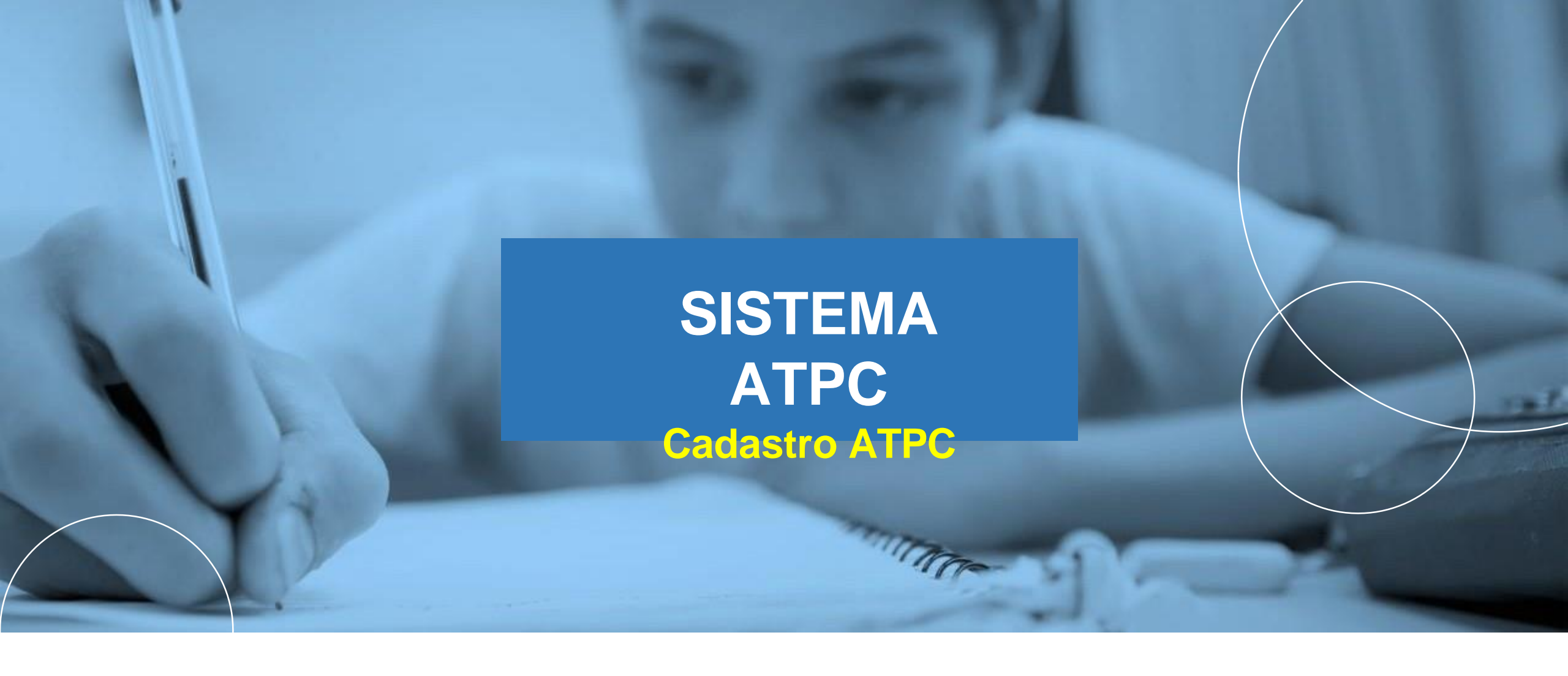

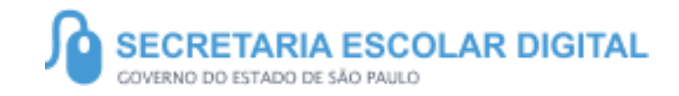

# INTRODUÇÃO

O tutorial a seguir tem como propósito orientar o acesso e utilização do sistema de Registro de Presença ATPC.

INÍCIO

### PERFIS

- Diretor(a) de Escola
- Vice Diretor(a) de Escola
- Professor(a)
   Coordenador(a)
- GOE

# **Cadastro ATPC**

 $\mathbb{P}$ 

# PASSO A PASSO

#### **Cadastro ATPC**

SECRETARIA DA EDUCAÇÃO DO ESTADO DE SÃO PAULO

#### Acesse o site da Secretaria Escolar

https://sed.educacao.sp.gov.br

INSCRIÇÃO PARA REDE PÚBLICA CONSULTA CERTIFICAÇÃO EXAME SUPLETIVO CONCLUINTES - CONSULTA PÚBLICA PORTAL DE ATENDIMENTO SOBRE A SECRETARIA BOLETIM ESCOLAR

Secretaria Escolar Digital SAIBA COMO ACESSAR NOME DE USUÁRIO Bem-vindo à Digite seu login Secretaria Escolar Digital SENHA Digite sua senha Saiba mais sobre a Secretaria Escolar Digital ACESSAR Não possui cadastro? Obtenha seu primeiro acesso Saiba como acessar Precisa de Suporte? Acesse o portal de atendimento Inserir os dados: • Usuário Senha

#### Cadastro ATPC

O acesso é realizado seguindo o caminho:

Acesse o menu lateral:

- EFAPEATPC
  - Cadastro

| EFAPE                                          | • |
|------------------------------------------------|---|
| Agendamento Evento - Formação<br>Diretores PEI | • |
| ATPC                                           | • |
| Cadastro                                       |   |
| Presença                                       |   |
| Auto Presença                                  | • |
| CadFormação                                    | • |
| Relatório - Cursos do Inova Educação           |   |
|                                                |   |

#### Cadastro

**ATPC - Cadastro** 

#### ATPC

PASSO A PASSO

Para cadastrar uma nova ATPC, clique em "+Adicionar ATPC".

Observação: Caso queira apenas fazer uma pesquisa das ATPC cadastradas preencha os filtros de acordo com sua necessidade e clique em pesquisar.

# Adicionar ATPC Perfil Escola • Classificação da Programação: Nada selecionado até Período: **Q** Pesquisar

#### Cadastro

#### **ATPC**

Após clicar para <u>cadastrar uma nova ATPC</u> o sistema irá apresentar a tela abaixo para inserção dos dados da ATPC. As informações inseridas no cadastro serão os dados disponíveis para visualização dos docentes.

| cionar ATPC                   |                |                 |                  |   |
|-------------------------------|----------------|-----------------|------------------|---|
| Classificação da Programação: | Formação - A   | TPC             |                  |   |
| Título ATPC                   | Novo Ensino I  | Médio           |                  |   |
| Área de Conhecimento:         | 1/5: Ciências  | da Natureza     |                  | • |
| Componente:                   | 1/27: Ciências | s da Natureza e | suas Tecnologias | * |
| Data/Hora início e fim:       | 07/02/2022     | 08:30 🕓         | 09:30 🕒          |   |
| Unidade Curricular:           | ⊚ Sim ◯ Não    | þ               |                  |   |
| TAG:                          |                |                 | Adicionar        |   |
| TAG                           |                |                 | Excluir          |   |

As TAG são palavras-chave usadas nas buscas de um registro já cadastrado.

Você poderá cadastrar até 3 TAG para cada ATPC.

### Cadastro

ATPC Ainda na seção de cadastro, são apresentadas as etapas de ensino que serão contempladas nesse trabalho pedagógico com os docentes. Assinale a(s) etapa(s) e clique em gravar.

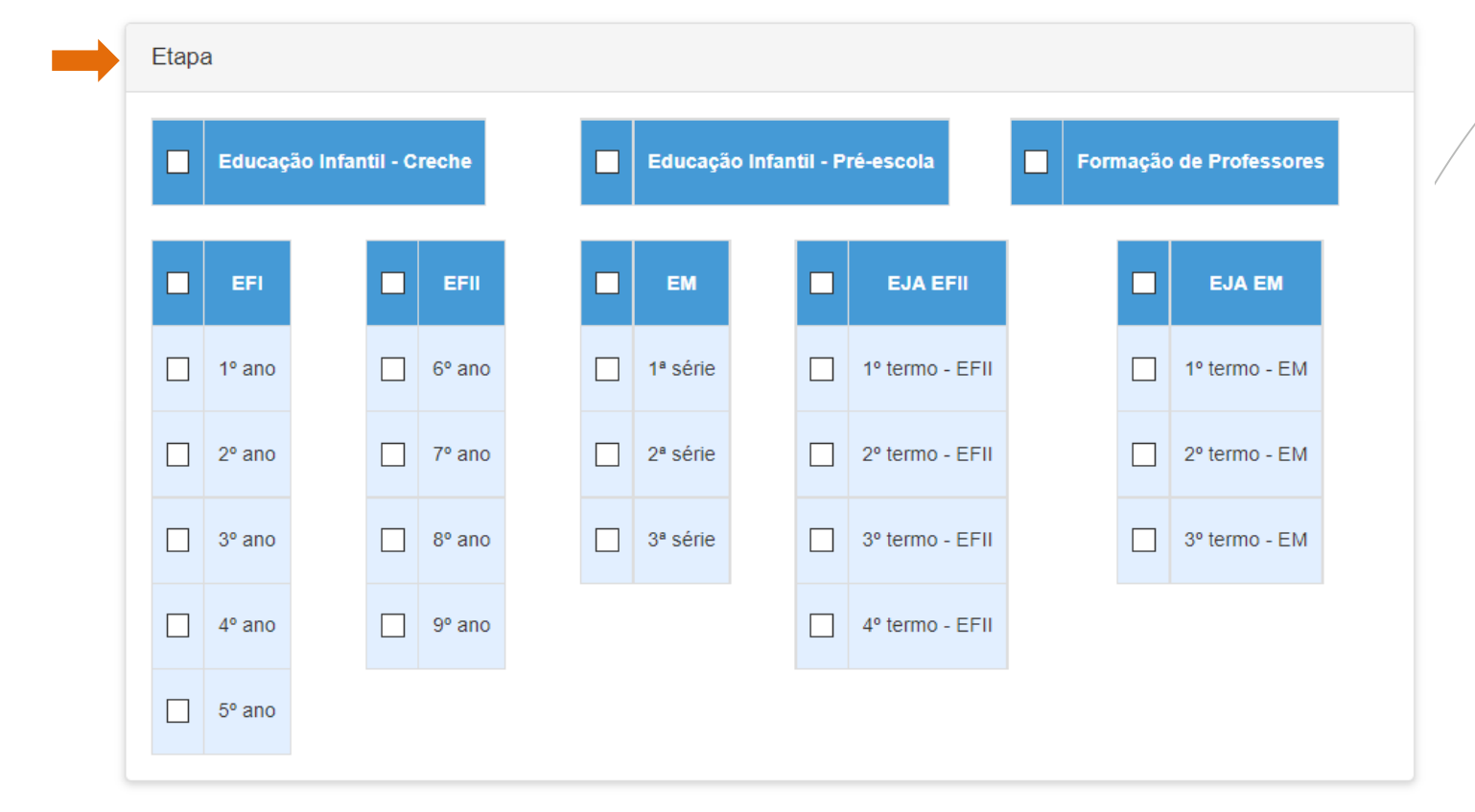

# Pesquisa de ATPC cadastrado

Para visualizar a ATPC cadastrada preencha os filtros e clique em

pesquisar

#### **ATPC - Cadastro**

PASSO A PASSO

|                               | + Adicionar ATPC   |
|-------------------------------|--------------------|
| Perfil:                       | Nada selecionado - |
| Classificação da Programação: | Nada selecionado - |
| Período:                      | até                |
|                               |                    |
|                               | Q Pesquisar Limpar |
|                               |                    |
|                               |                    |
|                               |                    |
|                               |                    |
|                               |                    |
|                               |                    |
|                               |                    |

#### Pesquisa de ATPC

Apos clicar em pesquisar o sistema irá apresentar as ATPC cadastradas e exibir as informações informadas no cadastro

| n <sub>tt</sub> | Perfil <sup>‡†</sup> | Classificação da 41<br>Programação | Título ATPC | Data/Hora lî<br>Início | Data/Hora ↓1<br>Fim    | ata <sup>1†</sup> | Visualizar <sup>‡†</sup> | Editar <sup>‡†</sup> | Excluir <sup>‡†</sup> |
|-----------------|----------------------|------------------------------------|-------------|------------------------|------------------------|-------------------|--------------------------|----------------------|-----------------------|
| 14095           | Escola               | Formação - ATPC                    | INOVA       | 15/02/2022<br>11:30:00 | 15/02/2022<br>12:15:00 |                   | ۹                        |                      | <b>a</b>              |
| 18797           | Escola               | Formação - ATPC                    | INOVA       | 16/02/2022<br>10:45:00 | 16/02/2022<br>11:30:00 |                   | Q                        | ø                    | Û                     |
| 18804           | Escola               | Formação - ATPC                    | INOVA       | 16/02/2022<br>13:00:00 | 16/02/2022<br>13:45:00 | ø                 | ۹                        | 1                    | Û                     |

- Perfil: responsável pela ATPC
  - Classificação: ATPC ou Recuperação e Aprofundamento
    - Nome/Título da Aula: Tema da ATPC
      - Data e hora início e fim

#### Pesquisa de ATPC

Apos cilcar em pesquisar o sistema irá apresentar as ATPC cadastradas e exibir as informações informadas no cadastro

| ю <sup>‡†</sup> | Perfil 👫 | Classificação da 🛛 🗐<br>Programação | Título ATPC                                                    | Data/Hora ↓î<br>Início | Data/Hora <sup>1</sup> 1<br>Fim | ata <sup>↓↑</sup> | Visualizar 👫 | Editar 👫 | Excluir <sup>‡†</sup> |
|-----------------|----------|-------------------------------------|----------------------------------------------------------------|------------------------|---------------------------------|-------------------|--------------|----------|-----------------------|
| 14095           | Escola   | Formação - ATPC                     | INOVA                                                          |                        | 15/02/2022<br>12:15:00          | ø                 | Q            | ø        | Û                     |
| 18797           | Escola   | Formação - ATPC                     | INOVA                                                          | 16/02/2022<br>10:45:00 | 16/02/2022<br>11:30:00          |                   | Q            | ø        | Û                     |
| 18804           | Escola   | Formação - ATPC                     | INOVA                                                          | 16/02/2022<br>13:00:00 | 16/02/2022<br>13:45:00          | 1                 | ۹            | ø        | Û                     |
|                 |          |                                     | Neste ícone, você po<br>preencher, visualizar e<br>ATA da ATPC | oderá<br>editar a      |                                 |                   |              |          |                       |

Ao clicar no ícone da ATA, a tela abaixo estará disponível.

Você deverá inserir um resumo da ATPC desenvolvida e clicar em gravar, sendo possível editar, se necessário.

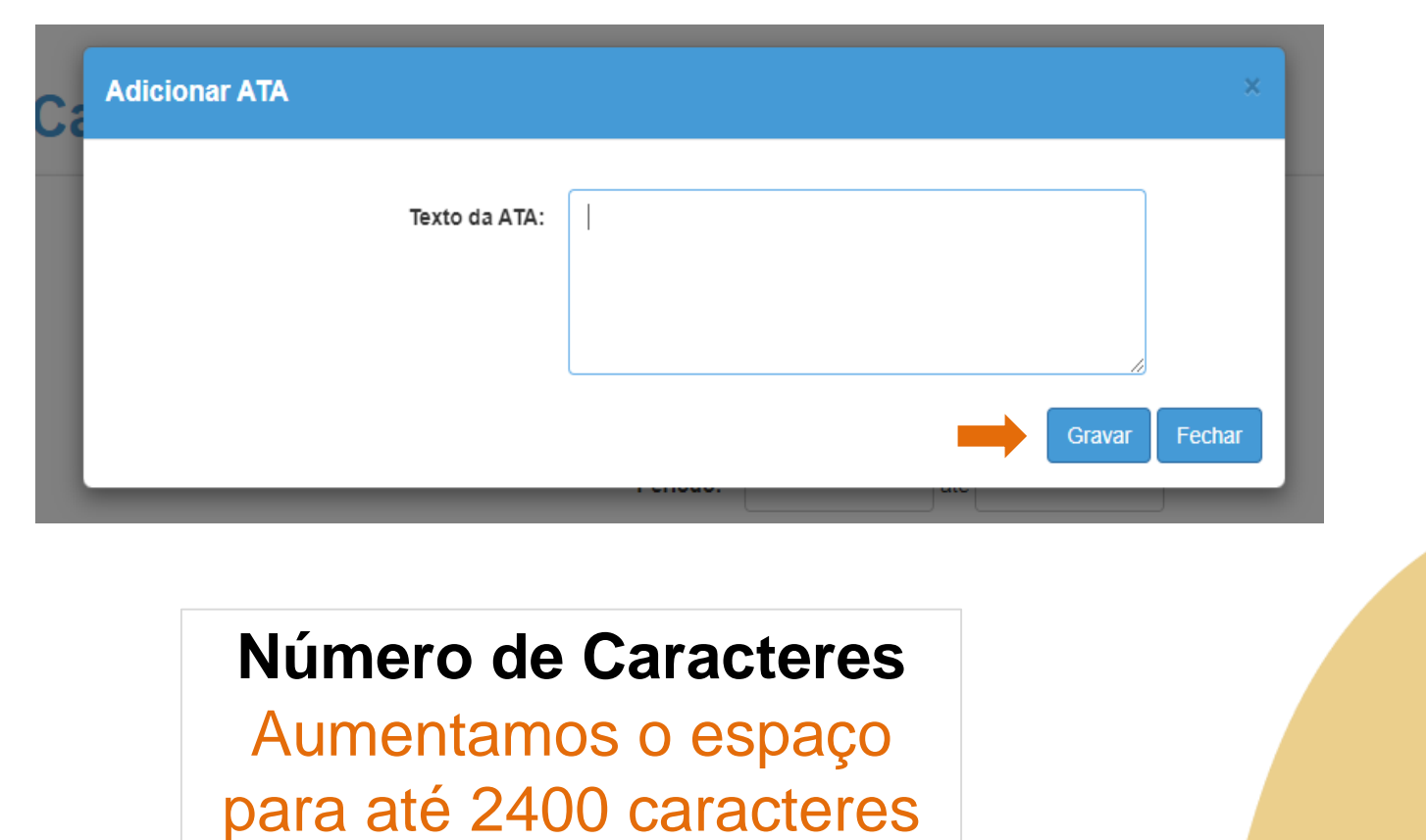

#### Pesquisa de ATPC

Apos clicar em pesquisar o sistema irá apresentar as ATPC cadastradas e exibir as informações informadas no cadastro

| u ††  | Perfil <sup>‡†</sup> | Classificação da lt<br>Programação | Título ATPC | Data/Hora ‡†<br>Início | Data/Hora ↓†<br>Fim    | ata 🔱 | Visualizar 🔱 | Editar <sup>‡†</sup> | Excluir <sup>‡†</sup> |
|-------|----------------------|------------------------------------|-------------|------------------------|------------------------|-------|--------------|----------------------|-----------------------|
| 14095 | Escola               | Formação - ATPC                    | INOVA       | 15/02/2022<br>11:30:00 | 15/02/2022<br>12:15:00 | 1     | Q            | ø                    | Û                     |
| 18797 | Escola               | Formação - ATPC                    | INOVA       | 16/02/2022<br>10:45:00 | 16/02/2022<br>11:30:00 | ø     | ۹            | ø                    | Û                     |
| 18804 | Escola               | Formação - ATPC                    | INOVA       | 16/02/2022<br>13:00:00 | 16/02/2022<br>13:45:00 |       | Q            |                      | Û                     |

Nesses campos você poderá visualizar ou editar os dados da ATPC cadastrada

#### Pesquisa de ATPC

Apos clicar em pesquisar o sistema irá apresentar as ATPC cadastradas e exibir as informações informadas no cadastro

| u †   | Perfil <sup>‡†</sup> | Classificação da 🛛 🗍<br>Programação | Título ATPC | Data/Hora ‡†<br>Início | Data/Hora ↓î<br>Fim    | ata 👫 | Visualizar 🔱 | Editar <sup>1</sup> | Excluir <sup>‡†</sup> |
|-------|----------------------|-------------------------------------|-------------|------------------------|------------------------|-------|--------------|---------------------|-----------------------|
| 14095 | Escola               | Formação - ATPC                     | INOVA       | 15/02/2022<br>11:30:00 | 15/02/2022<br>12:15:00 | ø     | ۹            |                     | Û                     |
| 18797 | Escola               | Formação - ATPC                     | INOVA       | 16/02/2022<br>10:45:00 | 16/02/2022<br>11:30:00 | ø     | Q            | ø                   | Û                     |
| 18804 | Escola               | Formação - ATPC                     | INOVA       | 16/02/2022<br>13:00:00 | 16/02/2022<br>13:45:00 | ø     | ۹            | ø                   | Û                     |

Nesses campos você poderá excluir uma ATPC cadastrada

#### **FIQUE ATENTO!**

Após realizada algum apontamento de presença pelo docente na ATPC cadastrada não será possível exclui-

la.

# Edição de Presença

 $\mathbb{P}$ 

# PASSO A PASSO

#### Edição de Presença

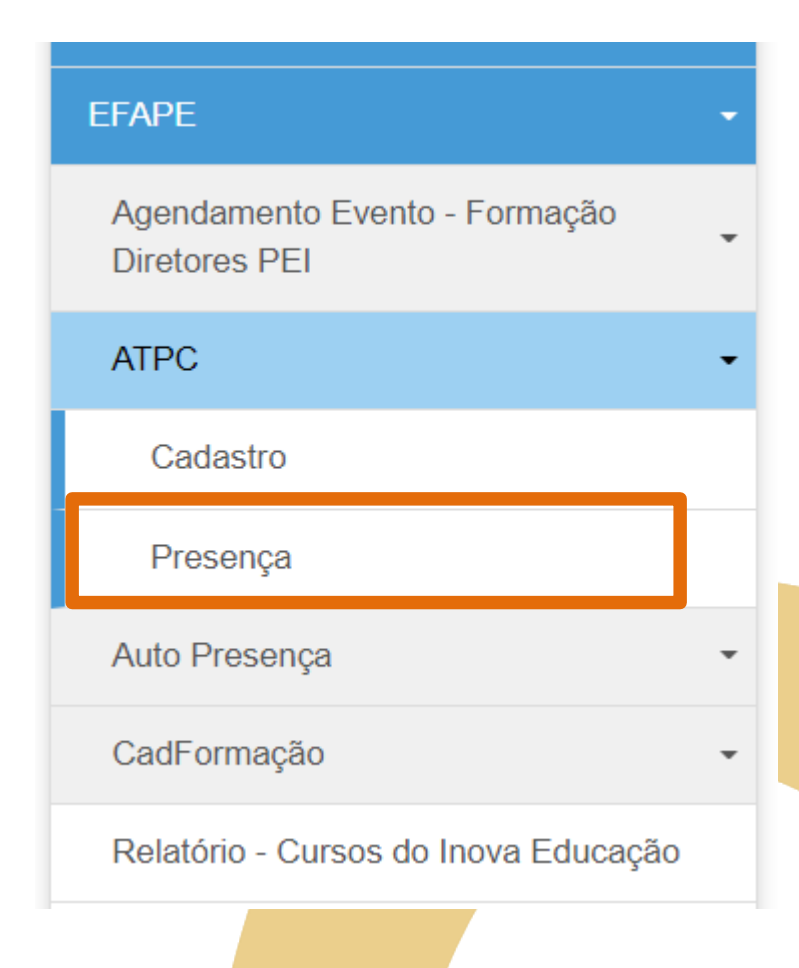

O acesso é realizado seguindo o caminho: Acesse o menu lateral:

• EFAPE

ATPC

Presença

#### Edição de

Presença Em um<sup>e</sup>ventual apontamento de presença inserido de forma errada pelo docente, será possível realizar a edição ou exclusão do apontamento.

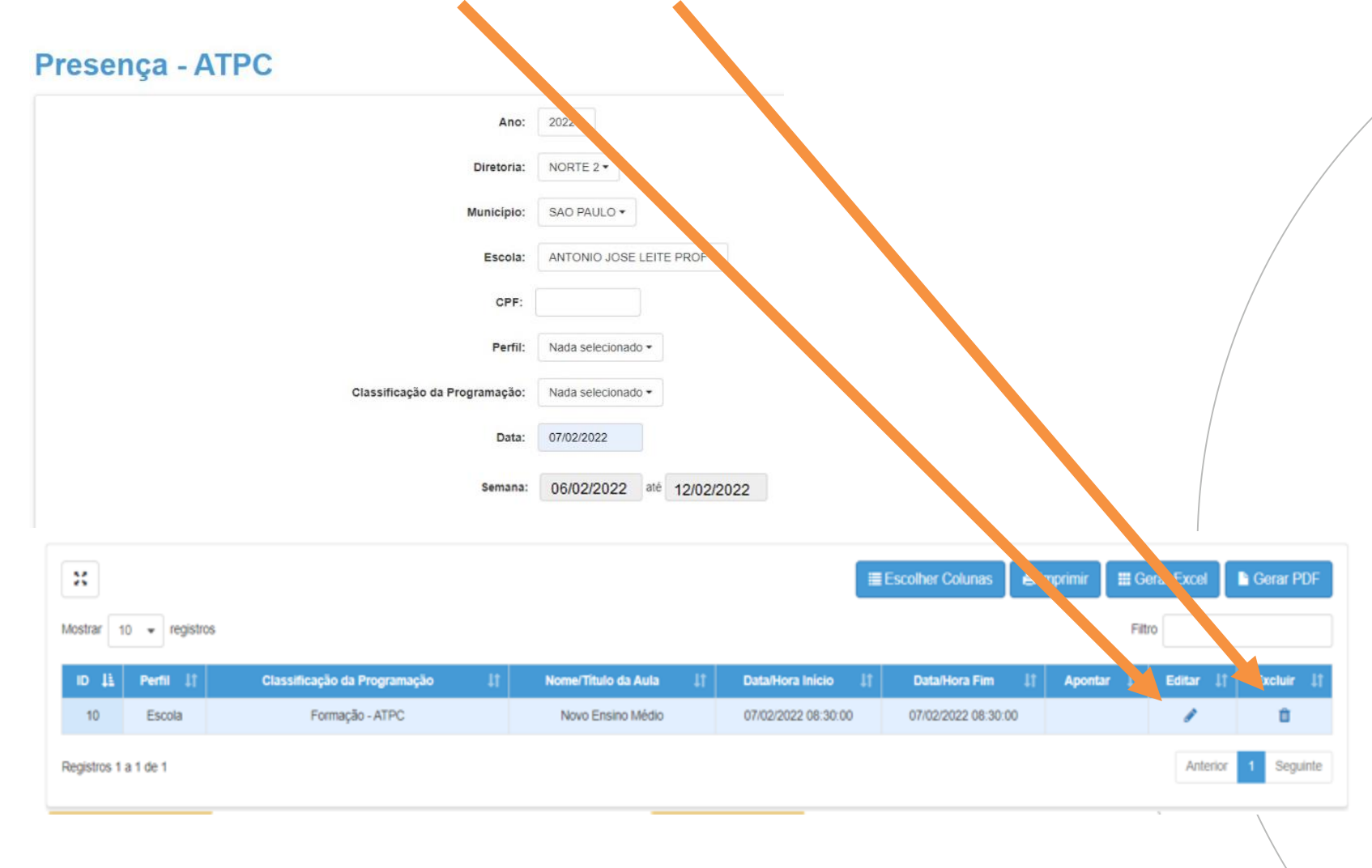

PASSO A PASSC

# Validação Apontamentos

 $\mathbb{P}$ 

# PASSO A PASSO

#### Validação Apontamentos ATPC

#### EFAPE

Agendamento Evento - Formação Dii

ATPC

Acompanhamento de Validações

Cadastro

Presença

Validação de Apontamentos

O acesso é realizado seguindo o caminho: Acesse o menu lateral:

EFAPEATPC

 Validação de Apontamentos

#### Validação Apontamentos ATPC

O sistema já traz as informações para pesquisa. Basta clicar em pesquisar que todos os apontamentos aparecerão para validação.

#### Relatório de Validação

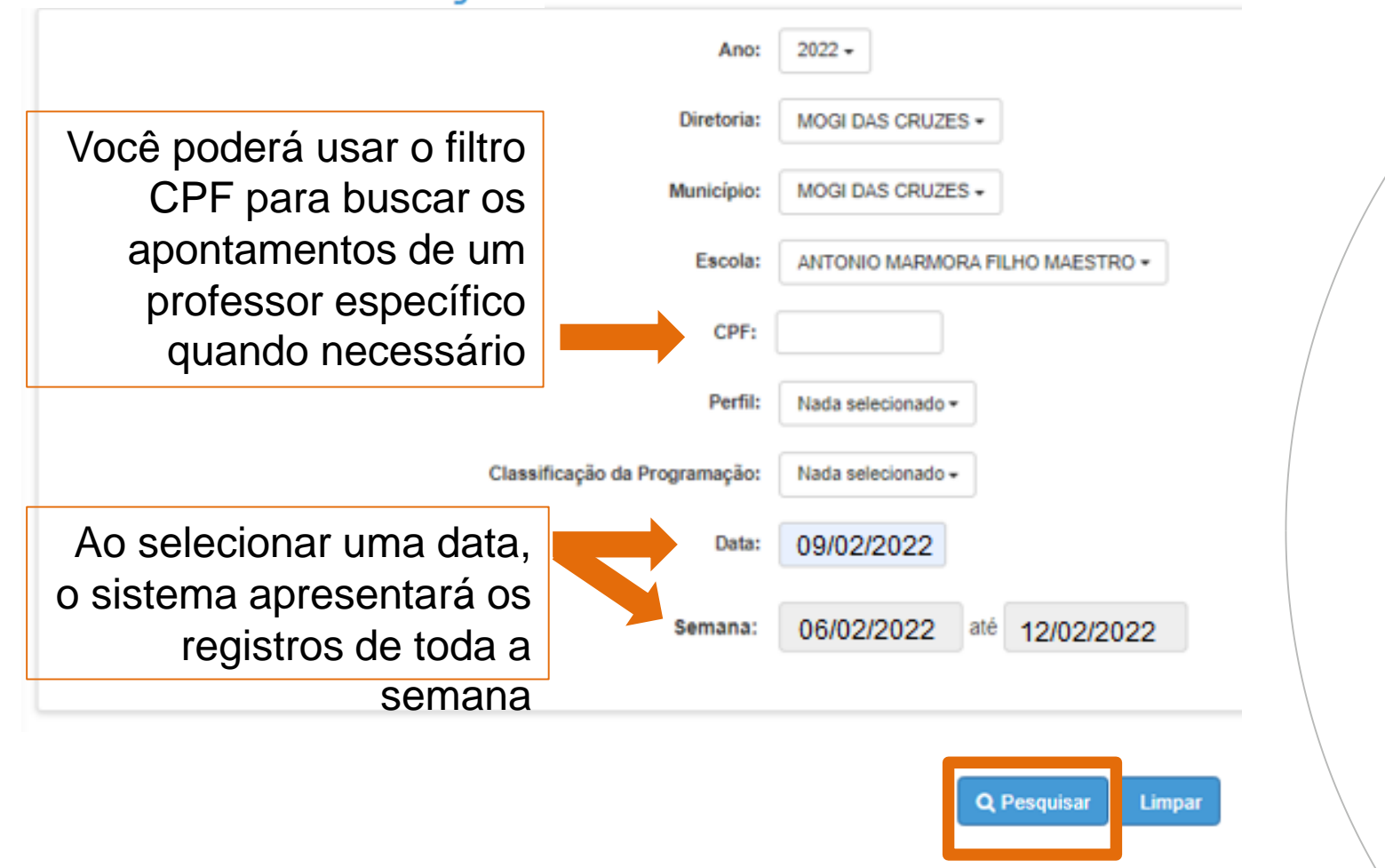

PASSO A PASSC

#### Validação Apontamentos ATPC

O sistema trará as informações dos professores da escola e os apontamentos de presença para que seja possível confirmar as informações:

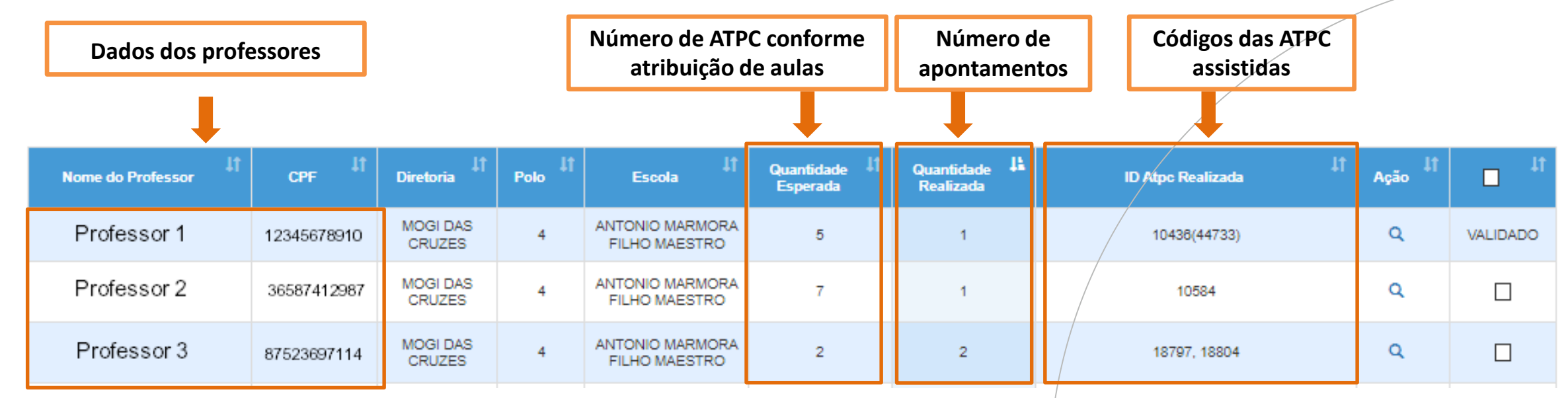

#### Validação Apontamentos ATPC

Ao clicar na lupa, o sistema mostrará em quais ATPC o professor apontou presença, indicando data e se foi uma ATPC EFAPE, DE ou da própria escola.

| L1       Diretoria       L1       Polo         12345678910       MOGI DAS<br>CRUZES       4         36587412987       MOGI DAS<br>CRUZES       4         87523697114       MOGI DAS<br>CRUZES       4         Nome ATPC       Origem de Cadast         INOVA       Escola | ANTONIO MARMORA<br>FILHO MAESTRO | Quantidade <sup>‡†</sup><br>Esperada | Quantidade la Realizada                                        | ID Atpc Realizada                                                                                                 | ↑ Ação <sup>↓↑</sup>                                                                                              |                                                                                                    |
|----------------------------------------------------------------------------------------------------|----------------------------------|--------------------------------------|----------------------------------------------------------------|----------------------------------------------------------------------------------------------------|----------------------------------------------------------------------------------------------------|----------------------------------------------------------------------------------------------------|
| 12345678910       MOGI DAS<br>CRUZES       4         36587412987       MOGI DAS<br>CRUZES       4         87523697114       MOGI DAS<br>CRUZES       4         Nome ATPC       Origem de Cadast         INOVA       Escola                                                | ANTONIO MARMORA<br>FILHO MAESTRO | 5                                    | 1                                                              | 10428(44722)                                                                                                    |                                                                                                    | -                                                                                                    |
| 36587412987       MOGI DAS<br>CRUZES       4         87523697114       MOGI DAS<br>CRUZES       4         Nome ATPC       Origem de Cadast         INOVA       Escola                                                                                                    |                                  |                                      |                                                                | 10430(447.55)                                                                                                    | Q                                                                                                    | ,                                                                                                    |
| 87523697114         MOGI DAS<br>CRUZES         4           Nome ATPC         Origem de Cadasti           INOVA         Escola                                                                                                    | FILHO MAESTRO                    | 7                                    | 1                                                              | 10584                                                                                                    | Q                                                                                                    |                                                                                                    |
| Nome ATPC Origem de Cadast<br>INOVA Escola<br>INOVA Escola                                                                                                    | ANTONIO MARMORA<br>FILHO MAESTRO | 2                                    | 2                                                              | 18797, 18804                                                                                                    | ۹                                                                                                    |                                                                                                    |
| Nome ATPC Origem de Cadast<br>INOVA Escola<br>INOVA Escola                                                                                                    |                                  |                                      |                                                                |                                                                                                    |                                                                                                    |                                                                                                    |
| Nome ATPC Origem de Cadast<br>INOVA Escola<br>INOVA Escola                                                                                                    |                                  |                                      |                                                                |                                                                                                    |                                                                                                    |                                                                                                    |
| Nome ATPC         Origem de Cadast           INOVA         Escola           INOVA         Escola                                                                                                    |                                  |                                      | ×                                                              |                                                                                                    |                                                                                                    |                                                                                                    |
| INOVA Escola                                                                                                    | o Dia                            |                                      | lora                                                           |                                                                                                    |                                                                                                    |                                                                                                    |
| INOVA Escola                                                                                                    | 16/02/2022 1                     | 10:45:00 10                          | :45:00                                                         |                                                                                                    |                                                                                                    |                                                                                                    |
|                                                                                                    | 16/02/2022 1                     | 13:00:00 13                          | :00:00                                                         |                                                                                                    |                                                                                                    |                                                                                                    |
|                                                                                                    | Escola                           | Escola 16/02/2022                    | Escola 16/02/2022 10:45:00 10<br>Escola 16/02/2022 13:00:00 13 | Escola         16/02/2022 10:45:00         10:45:00           Escola         16/02/2022 13:00:00         13:00:00 | Escola         16/02/2022 10:45:00         10:45:00           Escola         16/02/2022 13:00:00         13:00:00 | Escola         16/02/2022 10:45:00         10:45:00           Escola         16/02/2022 13:00:00         13:00:00 |

#### Validação Apontamentos ATPC

# Será possível validar as informações individualmente ou selecionar todos.

| It Nome do Professor | CPF <sup>‡†</sup> | Jî<br>Diretoria    | Polo <sup>‡†</sup> | Lit Escola                       | Quantidade <sup>↓↑</sup><br>Esperada | Quantidade<br>Realizada | ID Atpc Realizada ↓↑ | Ação <sup>‡†</sup> | 1 <sup>1</sup> 🗆 |
|----------------------|-------------------|--------------------|--------------------|----------------------------------|--------------------------------------|-------------------------|----------------------|--------------------|------------------|
| Professor 1          | 12345678910       | MOGI DAS<br>CRUZES | 4                  | ANTONIO MARMORA<br>FILHO MAESTRO | 5                                    | 1                       | 10438(44733)         | ٩                  | VALIDADO         |
| Professor 2          | 36587412987       | MOGI DAS<br>CRUZES | 4                  | ANTONIO MARMORA<br>FILHO MAESTRO | 7                                    | 1                       | 10584                | ٩                  |                  |
| Professor 3          | 87523697114       | MOGI DAS<br>CRUZES | 4                  | ANTONIO MARMORA<br>FILHO MAESTRO | 2                                    | 2                       | 18797, 18804         | ۹                  |                  |

Caso ainda exista professores que não apontaram a quantidade de ATPC esperada, o sistema questionará a continuidade da ação. Os apontamentos que não forem selecionados poderão ser validados posteriormente. Os registros já validados já estarão identificados no sistema.

Atenção

Seu grupo de professores ainda não concluíram os apontamentos. Ainda deseja prosseguir?

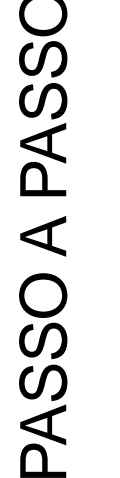

Validar

6

# PASSO A PASSO

ACESSO SERVIDOR

# INTRODUÇÃO

O tutorial a seguir tem como propósito orientar o acesso e utilização do sistema de Registro de Presença ATPC.

INÍCIO

### PERFIS

 Professores( as)

Acesse o site da Secretaria Escolar Digital:

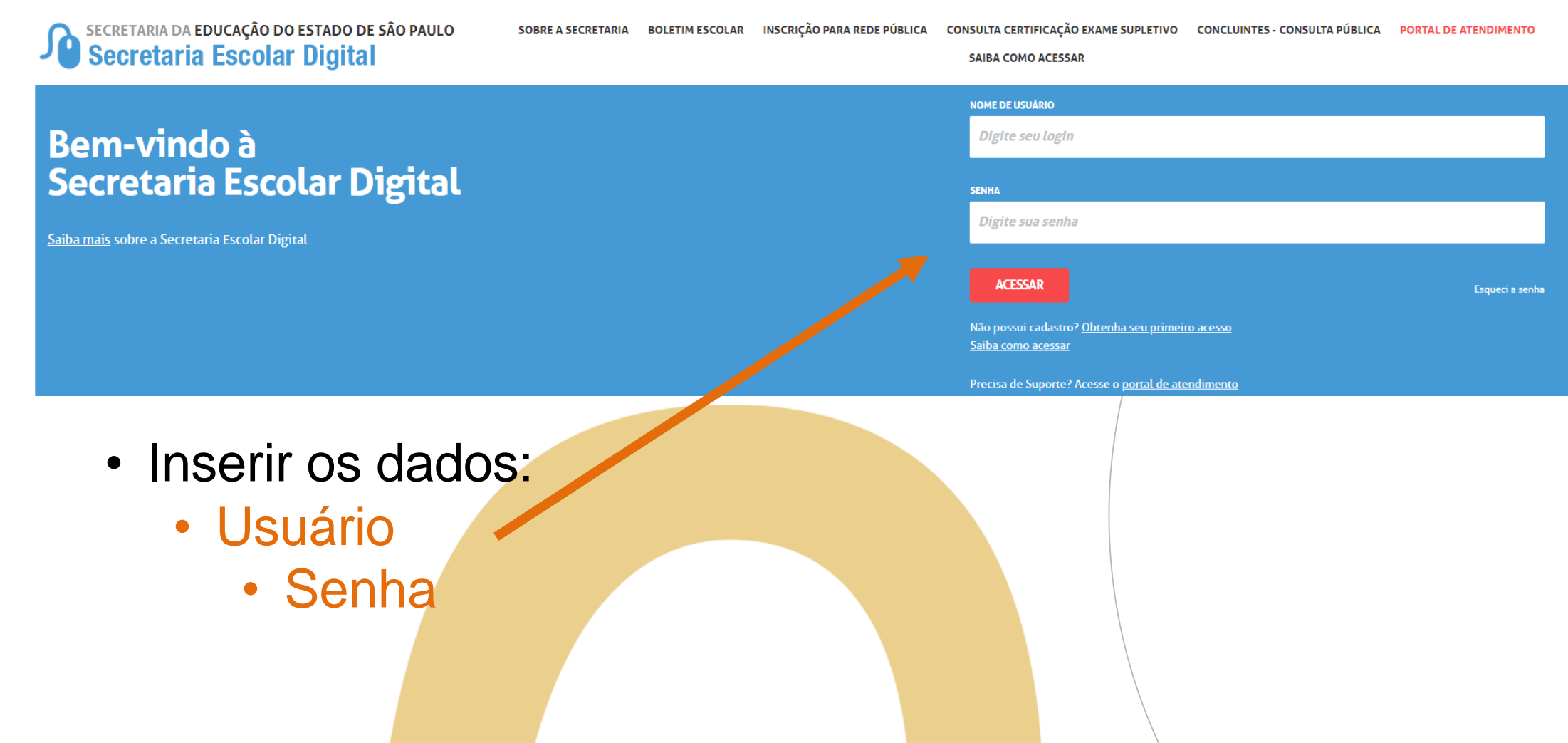

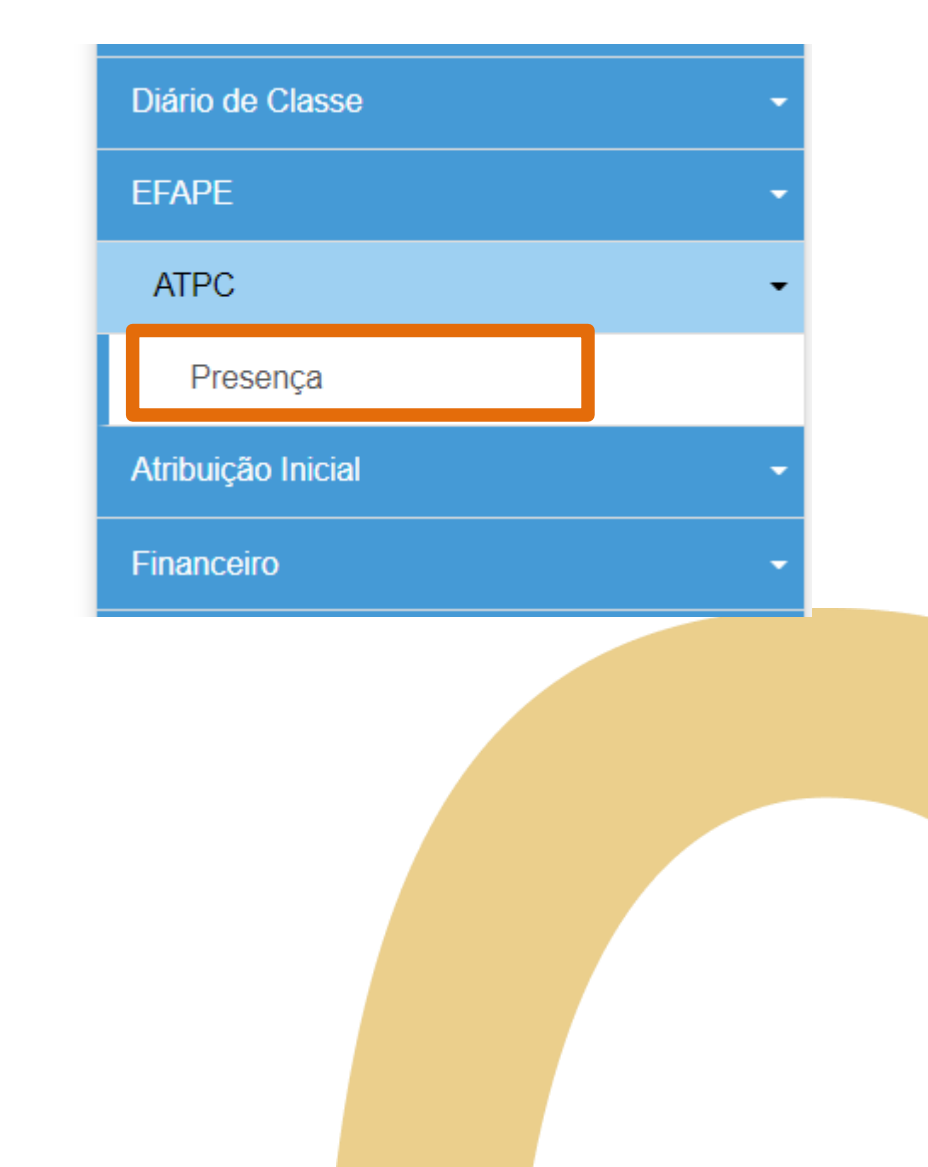

O acesso é realizado seguindo o caminho: Acesse o menu lateral

EFAPEATPC

• Presença

Para verificar as ATPC que estão disponíveis para o apontamento de presença você pode clicar em **pesquisar** e todas as ATPC disponíveis serão listadas ou preencha os filtros de acordo com sua necessidade e clique em Pesquisar.

#### Presença - ATPC

PASSO A PASSC

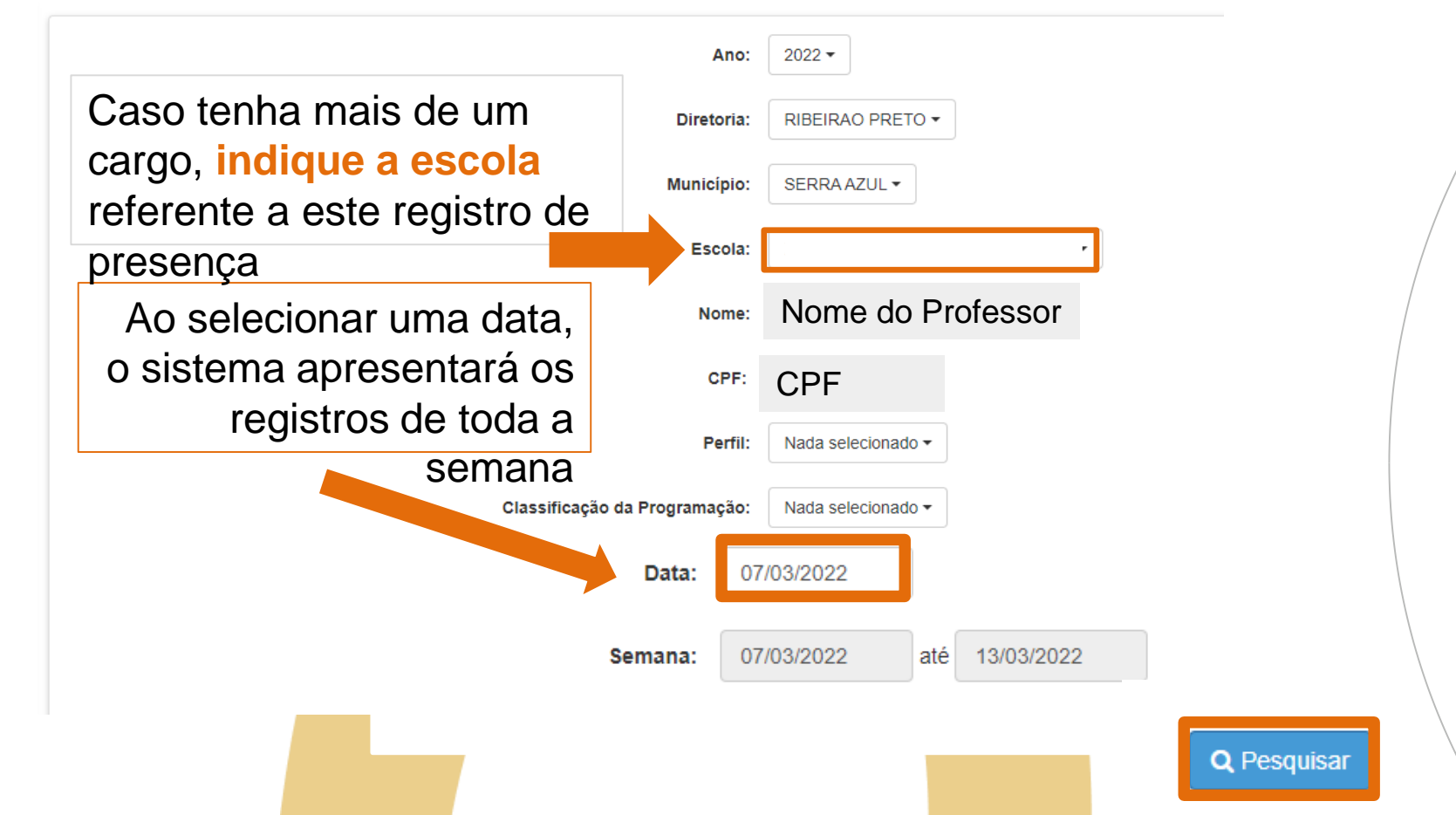

#### Para registrar sua presença na ATPC, clique no lápis na coluna

anontar

| N° <sup>I≜</sup><br>ATPC | Perfil 11<br>(ID<br>SPC) | Lî<br>Classificação da Programação | Lî Titulo ATPC                         | Data/Hora <sup>↓†</sup><br>Início | Data/Hora <sup>↓↑</sup><br>Fim | ↓↑<br>Apontar | ↓î<br>Editar | ↓î<br>Excluir |
|--------------------------|--------------------------|------------------------------------|----------------------------------------|-----------------------------------|--------------------------------|---------------|--------------|---------------|
| 2                        | EFAPE<br>(43941)         | Formação - ATPC                    | Anos Iniciais Língua Inglesa: Start!!! | 07/02/2022<br>11:30:00            | 07/02/2022<br>12:15:00         | 1             |              |               |
|                          |                          |                                    |                                        |                                   |                                |               |              |               |

O apontamento de presença só ficará disponível a partir data e horário cadastrada.

**IMPORTANTE:** Nesse momento de implementação, o registro de presença está liberado para todas as ATPC realizadas do mês de fevereiro.

Após a regularização dos registros, você terá até 08 dias para registrar sua presença. Após o término de 08 dias da data da realização da ação, o registro de presença será bloqueado.

Após clicar em apontar, você terá acesso a tela abaixo . Verifique se o seus dados estão corretos e valide

as informações da ATPC que irá registrar a presenca: Apontamento

| Confira a escola                     | DI:          | 2                         |
|--------------------------------------|--------------|---------------------------|
| selecionada se<br>refere ao registro | Diretoria:   | MOGI DAS CRUZES           |
| de presença                          | Escola:      | LUCINDA BASTOS PROFESSORA |
| Ap                                   | oontado por: | Nome professor            |
|                                      | CPF:         | XXX.XXX.XXX -XX           |
|                                      | RG:          | XX.XXX.XXX - X            |
|                                      | Email:       | xxx@educacao.sp.gov.br    |
|                                      |              |                           |

#### Presença ATPC – EFAPE e DE Prossiga conferindo as informações e o

Prossiga conferindo as informações e o sistema pedirá para você indicar como

| Classificação da Programação: | Formação - ATPC                                       |
|-------------------------------|-------------------------------------------------------|
| Título ATPC:                  | Recuperação e Aprofundamento CN : A Mulher e a sua cc |
| Área de Conhecimento:         | 2/8: Ciências da Natureza; Matemática 🔹               |
| Componente:                   | Faça sua seleção aqui 🗸                               |
| Data/Hora início e fim:       | 07/02/2022 08:30 (09:30 ()                            |
| Unidade Curricular:           | ⊖ Sim ⊃ Não                                           |
|                               |                                                       |
|                               | TAG (palavras-chave)                                  |
|                               | Mulher na Ciência                                     |

Recuperação e Aprofundamento - Ciências da Natureza

PASSO A PASSO

Prossiga conferindo as informações e o sistema pedirá para você indicar como participou:

#### ATENÇÃO:

PASSO A PASSO

Quando selecionada uma ATPC EFAPE ou DE o sistema trará travado o "Como participou"

| Veículo:<br>Período:<br>Sua participação foi<br>neste dia e horário<br>cadastrado? | Selecione   Selecione  Sim | APP CMSP<br>Repositório CMSP<br>Outros<br>Habilitar somente se se<br>Se selecionar APP | elecionado o veículo: APP CMS                         |
|------------------------------------------------------------------------------------|----------------------------|----------------------------------------------------------------------------------------|-------------------------------------------------------|
| Período:<br>Sua participação foi<br>neste dia e horário<br>cadastrado?             | Selecione •                | Habilitar somente se se<br>Se selecionar APF                                           | elecionado o veículo: APP CMS                         |
| Sua participação foi<br>neste dia e horário<br>cadastrado?                         | Sim 🗆                      | Se selecionar APF                                                                      |                                                       |
|                                                                                    | Não 🔲                      |                                                                                        | P CMSP, trazer em Período:<br>Manhã<br>Tarde<br>Noite |
| Atesto a veracidade da                                                             | s informações apresenta    | das neste                                                                              |                                                       |
| sistema.                                                                           |                            |                                                                                        |                                                       |
|                                                                                    | _                          |                                                                                        |                                                       |
|                                                                                    |                            | Salvar Fechar                                                                          |                                                       |
|                                                                                    |                            |                                                                                        |                                                       |
|                                                                                    |                            |                                                                                        |                                                       |
|                                                                                    |                            |                                                                                        |                                                       |
|                                                                                    |                            |                                                                                        |                                                       |
|                                                                                    |                            |                                                                                        |                                                       |
|                                                                                    |                            |                                                                                        |                                                       |

#### **ATENÇÃO!**

Nas ATPC EFAPE e Diretoria de Ensino, o tópico veículo surgirá para que você indique qual plataforma utilizou: Repositório, Outros e App CMSP.

Ao selecionar APP CMSP, será solicitado informar o período de participação.

Além disso, o professor indicará se participou da ATPC neste dia e horário cadastrado.

| Presencial – Mediado por T | Fecnologia ·                                                          |
|----------------------------|-----------------------------------------------------------------------|
| Selecione •                | APP CMSP<br>Repositório CMSP<br>Outros                                |
| Selecione -                | Habilitar somente se selecionado o veículo: APP CMSP                  |
| Sim □<br>Não □             | Se selecionar APP CMSP, trazer em Período:<br>Manhã<br>Tarde<br>Noite |
| das informações apresen    | itadas neste                                                          |
| [                          | Salvar Fechar                                                         |
|                            |                                                                       |
|                            | Presencial – Mediado por                                              |

#### Presença ATPC -ESCOLA Prossiga conferindo as informações e o

sistema pedirá para você indicar como

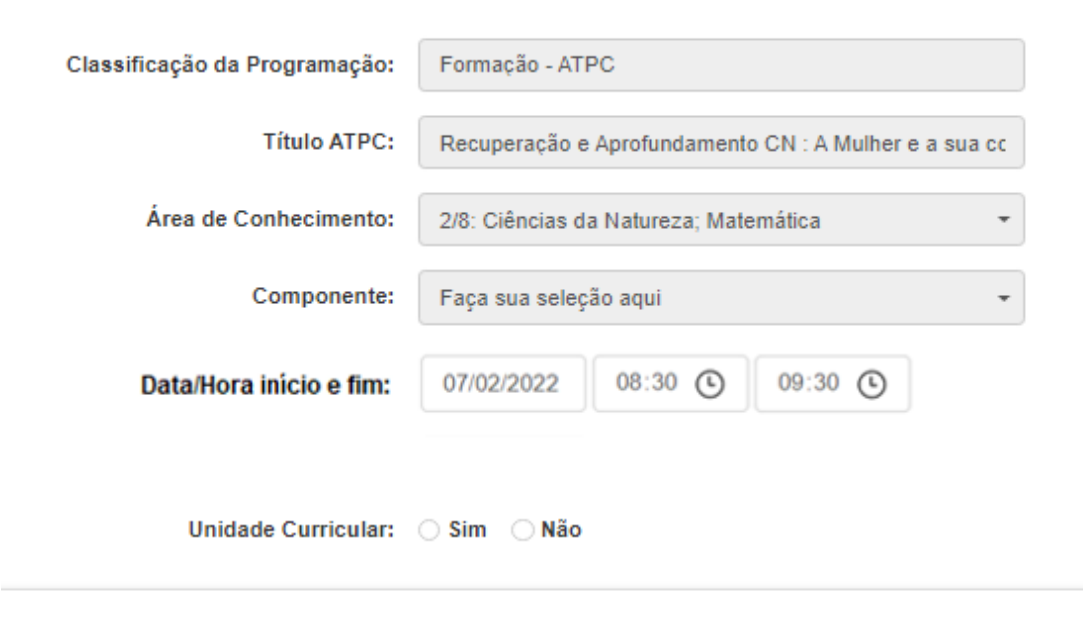

| TAG (palavras-chave)                                |  |
|-----------------------------------------------------|--|
| Mulher na Ciência                                   |  |
| Recuperação e Aprofundamento - Ciências da Natureza |  |

**ESCOLA** Prossiga conferindo as informações e o sistema pedirá para você indicar como participou:

#### ATENÇÃO:

| Quando selecionada uma ATPC ESCOLA o      |
|-------------------------------------------|
| sistema trará travado o "Como participou" |

Além disso, o professor indicará se participou da ATPC neste dia e horário cadastrado.

| Apontamento                |                                   |                                       |                              |              |        |
|----------------------------|-----------------------------------|---------------------------------------|------------------------------|--------------|--------|
|                            | Como Participou?:                 | Plenamente Pr<br>Remoto (<br>Autoriza | resencial▼<br>Casos<br>idos) | <b>←</b>     |        |
| Sua partici<br>dia e horár | pação foi neste<br>io cadastrado? | Sim<br>Não                            |                              |              |        |
|                            | Atesto a veracida<br>sistema.     | de das informaç                       | ões aprese                   | entadas nest | e      |
|                            |                                   |                                       |                              | Salvar       | Fechar |
|                            |                                   |                                       |                              |              |        |

Caso verifique que seu apontamento foi inserido de forma incorreta ou que não foi essa ATPC que acompanhou, poderá realizar a edição e exclusão do apontamento.

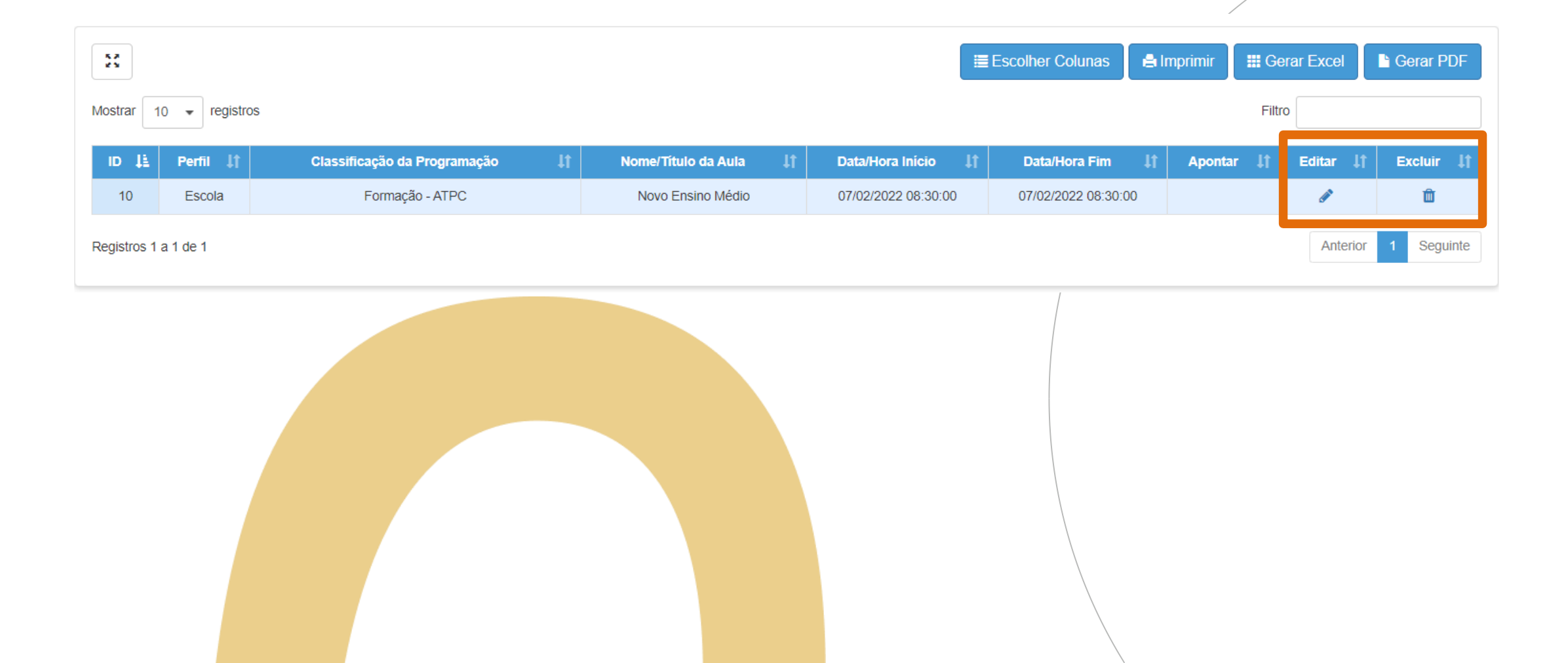

PASSO A PASSC

# **PORTAL DE ATENDIMENTO**

Em casos de dúvidas ou problemas, sugerimos que registre uma ocorrência no nosso portal de Atendimento, através do link

https://atendimento.educação.sp.gov.br

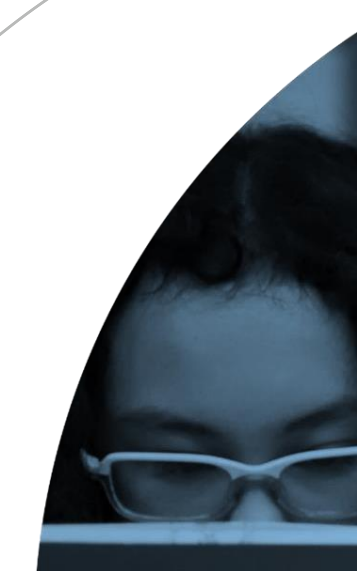

Às vezes parecia que a vida era uma renda. Cheía de fios que se cruzavam uns sobre os outros, formando desenhos novos. Só que nem sempre os ríscos que vivia eram bonitos e delicados."

stória se passa em muitos lugares tempo bem distante. Das aldeias guesas às savanas africanas, cando a terras brasileiras em aravelas e navios negreiros. Conta as venturas de quatro jovens unidos por n mesmo sonho: o desejo de liberdad

1.111

# **OBRIGADO!**